## IDEC横浜 Zoomを使ったオンラインセミナーのはじめかた

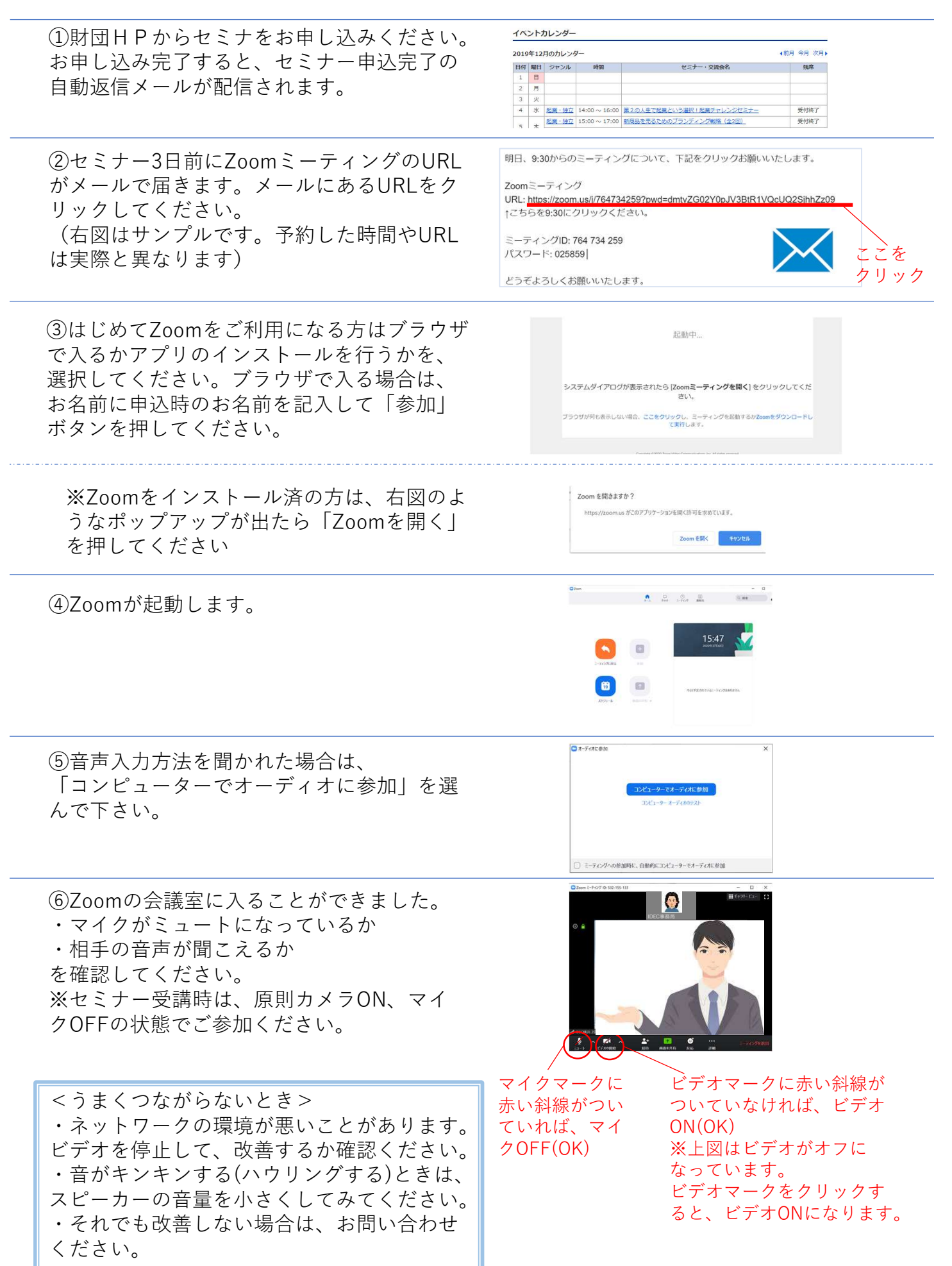